## WINDOWS 7 GELİŞMİŞ PAYLAŞIM AYARLARI

1. Bilgisayarımızın sağ alt köşesinde ki ağ simgesine sağ tıklıyoruz. "Ağ ve Paylaşım Merkezi'ni Aç" seçeneğine tıklıyoruz.

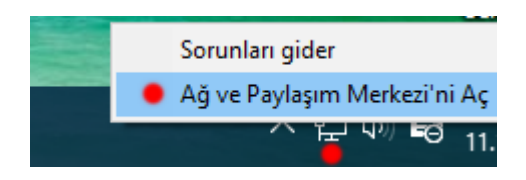

2. Açılan menüden sol üst taraf da ki "Gelişmiş paylaşım ayarlarını değiştirin " seçeneğine tıklıyoruz.

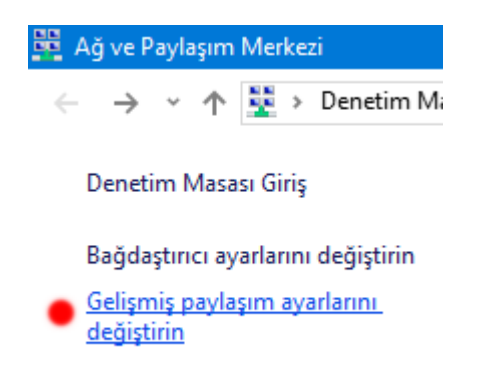

3. Aşağıdaki resimlerde seçilmiş olan alanlar seçilmeli ve **değişiklikleri kaydet** butonuna basılmalıdır.

| 🚱 💭 🕫 🕏 Denetim Masası 🕨 Tüm Denetim Masası Öğeleri 🕨 Ağ ve Paylaşım Merkezi 🕨 Gelişmiş paylaşım ayarları                                                                                                    | <b>- - ↓ • • • •</b> | Denetim Masasında Ara | Q |
|----------------------------------------------------------------------------------------------------|----------------------|-----------------------|---|
|                                                                                                    |                      |                       | • |
| Farklı ağ profilleri için paylaşım seçeneklerini değiştir                                                                                                    |                      |                       |   |
| Windows, kullandığınız her ağ için ayrı bir ağ profili oluşturur. Her profil için özel seçenekler belirleyebilirs                                                                                                    | niz.                 |                       |   |
| Ev veya İş                                                                                                    | ~                    |                       |   |
| Ortak (necerli profil)                                                                                                    |                      |                       |   |
| Ağ bulma                                                                                                    |                      |                       |   |
| Ağ bulma açıkken, bu bilgisayar diğer ağ bilgisayarlarını ve aygıtlarını görebilir ve diğer<br>bilgisayarlar tarafından görülebilir. <u>Ağ bulma nedir?</u><br>O Ağ bulmayı aç<br>O Ağ bulmayı kapat                                                                                                    |                      |                       | н |
| Dosya ve yazıcı paylaşımı                                                                                                    |                      |                       |   |
| Dosya ve yazıcı paylaşımı açıkken, bu bilgisayarda paylaştığınız dosyalara ve yazıcılara ağdaki<br>kişiler tarafından erişilebilir.<br>O Dosya ve yazıcı paylaşımını aç<br>O Dosya ve yazıcı paylaşımını kapat                                                                                             |                      |                       |   |
| Ortak klasör paylaşımı                                                                                                    |                      |                       |   |
| Ortak klasör paylaşımı açık olduğunda, ev grubu üyeleri de dahil ağdaki kişiler Ortak klasörlerdek<br>dosyalara erişebilir. <u>Ortak klasörler nedir?</u>                                                                                                    | i                    |                       |   |
| Medya akışı                                                                                                    |                      |                       |   |
| Medya akışı açık olduğunda ağdaki kişiler ve aygıtlar, bu bilgisayardaki resimlere, müziklere ve<br>videolara erişebilir. Bu bilgisayar ayrıca ağda medya da bulabilir.<br>Medya akışı seçeneklerini belirleyin                                                                                            |                      |                       |   |
| Dosva pavlasımı bağlantıları                                                                                                    |                      |                       |   |
| Windows 7, dosya paylaşımı bağlantılarını korumaya yardımcı olmak için 128 bit şifreleme kull<br>Bazı aygıtlar 128 bit şifrelemeyi desteklemez ve 40 veya 56 bit şifreleme kullanımını gerektirir.<br>© Dosya paylaşımı bağlantılarını korumaya yardımcı olmak için 128 bit şifreleme kullan<br>(önerilir) | anır.                |                       |   |
| 40 veya 56 bit şifreleme kullanan aygıtlar için dosya paylaşımını etkinleştir                                                                                                    |                      |                       |   |
| Parola korumalı paylaşım                                                                                                    |                      |                       |   |
| Parola korumalı paylaşım açıkken, paylaşılan dosyalara, bu bilgisayara bağlı yazıcılara ve Ortal<br>klasörlere yalnızca bu bilgisayarda kullanıcı hesabı ve parolası olan kişiler erişebilir. Diğer kişik<br>erişim hakkı vermek için parola korumalı paylaşımı kapatmanız gerekir.                        | ere                  |                       |   |
| <ul> <li>Parola koluntali paytaştiril aç</li> <li>Parola korumalı paytaştiril kapat</li> </ul>                                                                                                    |                      |                       |   |
| 😵 Değişiklikleri kaydet 📄 🛄                                                                                                    | tal                  |                       |   |

**NOT:** Bazı domain sistemlerinde son kısımdaki parola korumalı paylaşımı kapat kısmı görülmemektedir. Bu ayarı bilgisayarcınızın kapatması gerekir.